## **EMTS Quarterly Reports:**

# Getting Started Guide

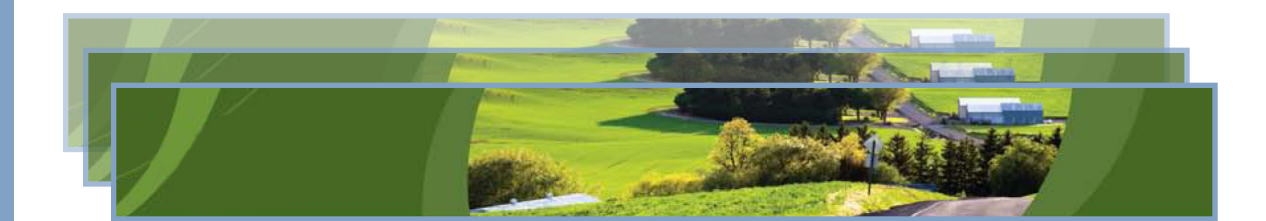

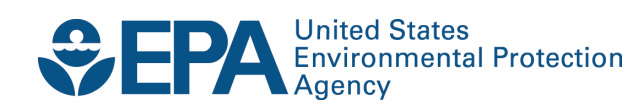

# **EMTS Quarterly Reports:** Getting Started Guide

Compliance and Innovative Strategies Division Office of Transportation and Air Quality U.S. Environmental Protection Agency

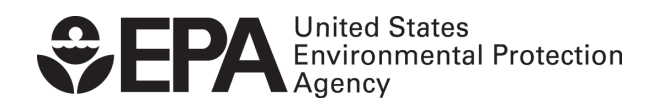

EPA420-B-11-012a June 2011

## **Quarterly Reports - Getting Started Guide**

EMTS generates the following quarterly reports:

- RFS2 EMTS Activity Report (Assigned RINs)
- RFS2 EMTS Activity Report (Separated RINs)
- RFS2 EMTS RIN Transaction Report (Buy, Sell, Separate, Retire)
- RFS2 EMTS RIN Generation Report
- RFS2 EMTS Transaction Error Report

Examples of each report are contained in the appendix. All reports are generated automatically by EMTS, with the exception of the RFS2 EMTS Transaction Error Report. See the section "How do I create a Transaction Error Report?" for guidance on how to generate this report. **Important: Once a Transaction Error Report is generated for your organization, it cannot be changed in any way.** 

Table 1 describes the reports and indicates how they are related to the reporting forms. All reporting forms pursuant to requirements in 80.1451 are available at *http://www.epa.gov/otaq/regs/fuels/rfsforms.htm*. Quarterly reports must be submitted within two months of the end of the quarter.

### Table 1: ETMS Quarterly Report Descriptions

| EMTS Report                                                                | Availability in EMTS                                                          | Description                                                                                                    | Old<br>RFS1<br>Reporting<br>Form                                        | New RFS2<br>Reporting Form                                                                                                    |
|----------------------------------------------------------------------------|-------------------------------------------------------------------------------|----------------------------------------------------------------------------------------------------|-------------------------------------------------------------------------|----------------------------------------------------------------------------------------------------|
| RFS2 EMTS<br>Activity Report<br>(Assigned RINs)                            | Generated by EMTS<br>within 10 business<br>days of the end of<br>the quarter. | RFS2 RIN information for the RFS0101<br>report. EMTS provides the total number<br>of assigned RINs owned at the start of the<br>reporting period; the aggregate number of<br>RINs bought, sold, and retired for the<br>quarter; and the total number of RINs<br>owned at the end of the quarter.  | RFS0100: RFS<br>Activity<br>Reporting<br>Form (40 CFR<br>80.1152(c)(2)) | RFS0102 (40<br>CFR<br>80.1451(c)(2))                                                                                                    |
| RFS2 EMTS<br>Activity Report<br>(Separated<br>RINs)                        | Generated by EMTS<br>within 10 business<br>days of the end of<br>the quarter. | RFS2 RIN information for the RFS0101<br>report. EMTS provides the total number<br>of separated RINs owned at the start of<br>the reporting period; the aggregate<br>number of RINs bought, sold, and retired<br>for the quarter; and the total number of<br>RINs owned at the end of the quarter. | RFS0100: RFS<br>Activity<br>Reporting<br>Form (40 CFR<br>80.1152(c)(2)) | RFS0102 (40<br>CFR<br>80.1451(c)(2))                                                                                                    |
| RFS2 EMTS RIN<br>Transaction<br>Report (Buy,<br>Sell, Separate,<br>Retire) | Generated by EMTS<br>within 10 business<br>days of the end of<br>the quarter. | Detailed transactions grouped by<br>transaction type for an organization.<br>Includes Buy, Sell, Separate and Retire<br>transactions.                                                                                                    | RFS0200: RIN<br>Transaction<br>Report.                                  | No Excel<br>version; only<br>EMTS PDF<br>version. Note<br>that RFS1 RIN<br>transactions are<br>reported in the<br>new RFS0201<br>(40 CFR<br>80.1451(c)(1)). |

(cont.)

| EMTS Report                              | Availability in EMTS                                                                                                    | Description                                                                                                    | Old<br>RFS1<br>Reporting<br>Form                                                 | New RFS2<br>Reporting Form                                                                                                    |
|------------------------------------------|----------------------------------------------------------------------------------------------------|----------------------------------------------------------------------------------------------------|----------------------------------------------------------------------------------|----------------------------------------------------------------------------------------------------|
| RFS2 EMTS RIN<br>Generation<br>Report    | Generated by EMTS<br>within 10 business<br>days of the end of<br>the quarter.                                                    | Detailed batches of RINs generated for an<br>organization. Includes only Generate<br>transactions for the quarter.                                                     | RFS0400: RFS<br>RIN<br>Generation<br>Reporting<br>Form (40 CFR<br>80.1152(b)(1)) | No Excel<br>version; only<br>EMTS PDF<br>version. The<br>RFS0400 may<br>only be used for<br>RFS1 RINs<br>generated prior<br>to July 1, 2010.<br>RFS2 RINs are<br>reported in the<br>new RFS2 EMTS<br>RIN Generation<br>Report. (40 CFR<br>80.1451(b)) |
| RFS2 EMTS<br>Transaction<br>Error Report | Can be created in<br>EMTS following the<br>quarter. Deadline<br>to create is the<br>quarterly reports<br>submission<br>deadline. | Detailed transactions for which a<br>discrepancy exists between the EMTS and<br>the organization's internal record-keeping<br>system, as reported by the organization. | No equivalent.                                                                   | New report in<br>RFS2.                                                                                                    |

### When are the quarterly reports available?

Quarterly reports will be available to download within ten business days of the end of a quarter. An email notification will be sent when the quarterly reports are available to download from the EMTS website. To subscribe to the "Quarterly Reports Available" notification, access the Manage Subscriptions page from the Reports menu on the EMTS web interface.

#### How do I subscribe to quarterly reports?

You must login to the EMTS web application to subscribe to quarterly reports. In the EMTS main menu, select Reports, and then select Manage Subscriptions.

All of the reports are available in PDF format. In addition, the RFS2 EMTS RIN Generation Report and the RFS2 EMTS RIN Transaction Report are available in XML and CSV format. You can subscribe to the PDF format and either the XML or the CSV format if you wish. Subscriptions are organization specific, so all submitters for an organization can download the reports.

To change the subscription for a quarterly report, click the Go button in the "I want to..." column for the report. On the Manage Subscription page for that report, check or uncheck the "Subscribed" box (see Figure 1).

#### Figure 1: Manage Subscriptions Page

| EPA Modera           | ted Transaction S | ivstem          |                   | Logged in | Home   Contact Us   Help   Logout<br>a as: TutorialDemo for Demo Organization 1 (20)                              |
|----------------------|-------------------|-----------------|-------------------|-----------|----------------------------------------------------------------------------------------------------|
| Organization         | Submissions       | Trades          | Reports           | RINs      |                                                                                                    |
| Manage Subscri       | iption            |                 |                   |           | ➡ Transaction Bin                                                                                                 |
| Modify and click Upd | date              |                 |                   |           | Your organization has 0<br>un-submitted<br>transactions in the<br>transaction bin.<br><u>View Transaction Bin</u> |
| Subscription Name    | RFS2 EMT          | S RIN Generatio | n Report          |           |                                                                                                    |
| Туре:                | Report            |                 |                   |           |                                                                                                    |
| Description:         | The quarte        | erly RFS2 EMTS  | RIN Generation Re | eport.    |                                                                                                    |
| Subscribed:          |                   |                 |                   |           |                                                                                                    |
| * Frequency:         | Quarterly         | ~               |                   |           |                                                                                                    |
| * Method:            | Download          | *               |                   |           |                                                                                                    |
| * Format:            | PDF 💌             |                 |                   |           |                                                                                                    |
| * = Required Field   |                   |                 |                   |           |                                                                                                    |

#### How do I access my quarterly reports?

You can access your quarterly reports either by downloading them from the EMTS web application or by sending a Solicit request for them using your node. To download the reports from the EMTS web application, select Reports, and then select View Reports. The View Reports page displays all of the reports to which your organization has subscribed (see Figure 2).

#### Figure 2: View Reports Page

| P                                                                                                    |                                                                                                    |                                                                                                    |                                                                                                    | Home   Contact Us   Help   Logou                                                                                                    |
|----------------------------------------------------------------------------------------------------|----------------------------------------------------------------------------------------------------|----------------------------------------------------------------------------------------------------|----------------------------------------------------------------------------------------------------|----------------------------------------------------------------------------------------------------|
| MTS                                                                                                    |                                                                                                    | Logged in a                                                                                                    | s: TutorialDe                                                                                                    | mo for Demo Organization 1 (20                                                                                                    |
|                                                                                                    | ion System                                                                                                    | Dire of                                                                                                    | Jie sta                                                                                                    |                                                                                                    |
| Organization Submission                                                                                                    | s Trades Reports                                                                                                    | RINs                                                                                                    |                                                                                                    |                                                                                                    |
| View Reports<br>For the desired document, please so<br>document, select 'View All Documen'                                                                                                    | ilect 'Download Document'. To view all available<br>s'.                                                                                                    | e versions of a                                                                                                    |                                                                                                    | Transaction Bin<br>Your organization has 0<br>un-submitted<br>transactions in the<br>transaction bin.<br>w Transaction Bin<br>Organizations                                                                                                    |
| Document Name                                                                                                    | Document Description                                                                                                    | Frequency                                                                                                    | Last Run<br>Time                                                                                                    | I want to                                                                                                    |
| RES2 EMTS RIN Generation Report                                                                                                    |                                                                                                    |                                                                                                    |                                                                                                    |                                                                                                    |
|                                                                                                    | The quarterly RFS2 EMTS RIN Generation<br>Report.                                                                                                    | Quarterly                                                                                                    | 12/1/10<br>3:47 PM                                                                                                    | -Select- Go                                                                                                    |
| RFS2 EMTS RIN Generation XML<br>Report                                                                                                    | The quarterly RFS2 EMTS RIN Generation<br>Report.<br>The quarterly RFS2 EMTS RIN Generation XM<br>Report.                                                                                                    | Quarterly Quarterly                                                                                                    | 12/1/10<br>3:47 PM<br>12/1/10<br>3:47 PM                                                                                         | -Select- Go<br>-Select-<br>Download Document Go                                                                                                    |
| RFS2 EMTS RIN Generation XML<br>Report<br>RFS2 EMTS RIN Transaction Report<br>(Buy, Sell, Separate, Retire)                                                                                                    | The quarterly RFS2 EMTS RIN Generation<br>Report.<br>The quarterly RFS2 EMTS RIN Generation XM<br>Report.<br>The quarterly RFS2 EMTS RIN Transaction<br>Report (Buy, Sell, Separate, Retire).                                                                                                    | Quarterly Quarterly Quarterly Quarterly                                                                                                    | 12/1/10<br>3:47 PM<br>12/1/10<br>3:47 PM<br>12/1/10<br>3:47 PM                                                                   | -Select- Go<br>-Select-<br>Download Document<br>View All Documents<br>-Select- Go                                                                                                    |
| RFS2 EMTS RIN Generation XML<br>Report<br>RFS2 EMTS RIN Transaction Report<br>(Buy, Sell, Separate, Retire)<br>RFS2 EMTS RIN Transaction XML<br>RFS2 EMTS RIN Transaction XML<br>Report (Buy, Sell, Separate, Retire)                                                                                                    | The quarterly RFS2 EMTS RIN Generation<br>Report.<br>The quarterly RFS2 EMTS RIN Generation XM<br>Report.<br>The quarterly RFS2 EMTS RIN Transaction<br>Report (Buy, Sell, Separate, Retire).<br>The quarterly RFS2 EMTS RIN Transaction XM<br>Report (Buy, Sell, Separate, Retire).                                                                                                    | Quarterly Quarterly Quarterly Quarterly Quarterly                                                                                                    | 12/1/10<br>3:47 PM<br>12/1/10<br>3:47 PM<br>12/1/10<br>3:47 PM<br>12/1/10<br>3:47 PM                                             | -Select - Go<br>-Select - Go<br>View All Documents<br>-Select - Go<br>-Select - Go                                                                                                    |
| RFS2 EMTS RIN Generation XML<br>Report<br>RFS2 EMTS RIN Transaction Report<br>(Buy, Sell, Separate, Retire)<br>RFS2 EMTS RIN Transaction XML<br>Report (Buy, Sell, Separate, Retire)<br>RFS2 EMTS Activity Report (Assigned<br>RINS)                                                                                                    | The quarterly RFS2 EMTS RIN Generation<br>Report.<br>The quarterly RFS2 EMTS RIN Generation XM<br>Report.<br>The quarterly RFS2 EMTS RIN Transaction<br>Report (Buy, Sell, Separate, Retire).<br>The quarterly RFS2 EMTS RIN Transaction XM<br>Report (Buy, Sell, Separate, Retire).<br>RFS2 EMTS Activity Report (Assigned RINS)                                                                                                    | Quarterly Quarterly Quarte | 12/1/10<br>3:47 PM<br>12/1/10<br>3:47 PM<br>12/1/10<br>3:47 PM<br>12/1/10<br>3:47 PM<br>12/1/10<br>3:48 PM                       | -Select - Go<br>-Select - Go<br>View All Documents<br>-Select - Go<br>-Select - Go                                                                                                    |
| RFS2 EMTS RIN Generation XML<br>Report<br>RFS2 EMTS RIN Transaction Report<br>(Buy, Sell, Separate, Retire)<br>RFS2 EMTS RIN Transaction XML<br>Report (Buy, Sell, Separate, Retire)<br>RFS2 EMTS Activity Report (Assigned<br>RINS)<br>RFS2 EMTS Activity Report (Separate<br>RINS)                                                                     | The quarterly RFS2 EMTS RIN Generation<br>Report.<br>The quarterly RFS2 EMTS RIN Generation XM<br>Report.<br>The quarterly RFS2 EMTS RIN Transaction<br>Report (Buy, Sell, Separate, Retire).<br>The quarterly RFS2 EMTS RIN Transaction XM<br>Report (Buy, Sell, Separate, Retire).<br>RFS2 EMTS Activity Report (Assigned RINS)                                                                                                    | Quarterly       Quarterly       Quarterly       Quarterly       Quarterly       Quarterly       Quarterly       Quarterly                                                                                                    | 12/1/10<br>3:47 PM<br>12/1/10<br>3:47 PM<br>12/1/10<br>3:47 PM<br>12/1/10<br>3:47 PM<br>12/1/10<br>3:48 PM<br>12/1/10<br>3:48 PM | -Select -     ▼     Go       -Select -     ■     Go       Download Document     Go       View All Documents     ■       -Select -     ▼       Go     -Select -       -Select -     ▼       Go       -Select -     ▼       Go       -Select -     ▼       Go       -Select -     ▼       Go |
| RFS2 EMTS RIN Generation XML<br>Report<br>RFS2 EMTS RIN Transaction Report<br>(Buy, Sell, Separate, Retire)<br>RFS2 EMTS RIN Transaction XML<br>Report (Buy, Sell, Separate, Retire)<br>RFS2 EMTS Activity Report (Assigned<br>RINS)<br>RFS2 EMTS Activity Report (Separate<br>RINS)<br>RFS2 EMTS Transaction Error Report                               | The quarterly RFS2 EMTS RIN Generation<br>Report.<br>The quarterly RFS2 EMTS RIN Generation XM<br>Report.<br>The quarterly RFS2 EMTS RIN Transaction<br>Report (Buy, Sell, Separate, Retire).<br>The quarterly RFS2 EMTS RIN Transaction XM<br>Report (Buy, Sell, Separate, Retire).<br>RFS2 EMTS Activity Report (Assigned RINS)<br>RFS2 EMTS Activity Report (Separated RINS)<br>RFS2 EMTS Transaction Error Report                                                                  | Quarterly Quarterly Quarte | 12/1/10<br>3:47 PM<br>12/1/10<br>3:47 PM<br>12/1/10<br>3:47 PM<br>12/1/10<br>3:47 PM<br>12/1/10<br>3:48 PM<br>12/1/10<br>3:48 PM | -Select -     ✓ Go       -Select -     Go       Download Document     Go       View All Documents     Go       -Select -     ✓ Go       -Select -     ✓ Go       -Select -     ✓ Go       -Select -     ✓ Go       -Select -     ✓ Go       No valid actions                               |
| RFS2 EMTS RIN Generation XML<br>Report<br>RFS2 EMTS RIN Transaction Report<br>(Buy, Sell, Separate, Retire)<br>RFS2 EMTS RIN Transaction XML<br>Report (Buy, Sell, Separate, Retire)<br>RFS2 EMTS Activity Report (Assigned<br>RINS)<br>RFS2 EMTS Activity Report (Separate<br>RINS)<br>RFS2 EMTS Transaction Error Report<br>RFS2 EMTS Annual Statement | Ine quarterly RFS2 EMTS RIN Generation<br>Report.         The quarterly RFS2 EMTS RIN Generation XM<br>Report.         The quarterly RFS2 EMTS RIN Transaction<br>Report (Buy, Sell, Separate, Retire).         The quarterly RFS2 EMTS RIN Transaction XM<br>Report (Buy, Sell, Separate, Retire).         RFS2 EMTS Activity Report (Assigned RINS)         RFS2 EMTS Activity Report (Separated RINS)         RFS2 EMTS Transaction Error Report         RFS2 EMTS Annual Statement | Quarterly Quarterly Quarterly Quarterly Quarterly Quarterly Quarterly Quarterly Quarterly Quarterly Quarterly Annual                                                                                                    | 12/1/10<br>3:47 PM<br>12/1/10<br>3:47 PM<br>12/1/10<br>3:47 PM<br>12/1/10<br>3:47 PM<br>12/1/10<br>3:48 PM<br>12/1/10<br>3:48 PM | -Select -     ✓ Go       -Select -     Go       Download Document     Go       View All Documents     Go       -Select -     ✓ Go       -Select -     ✓ Go       -Select -     ✓ Go       -Select -     ✓ Go       -Select -     ✓ Go       No valid actions     No valid actions          |

To download a report, select Download Document in the "I want to..." drop-down menu and click the Go button.

**Note:** If the "I want to..." column for a report says "No valid actions," the report is not yet available to be downloaded.

To view reports from previous quarters, select View All Documents. You will be prompted to open or save the ZIP file (see Figure 3). You must open the ZIP file to extract the report.

#### Figure 3: Download Document Window

| Opening RIN Holdi     | ngs.zip                                    | × |
|-----------------------|--------------------------------------------|---|
| You have chosen to c  | ipen                                       |   |
| 闻 RIN Holdings        | zip                                        |   |
| which is a: Wir       | iZip File                                  |   |
| iroili: http://m      | Is-app-stage.pqa.local                     |   |
| what should Firerox   | do with this file?                         |   |
| Open with             | WinZip (default)                           |   |
| 🚫 <u>S</u> ave File   |                                            |   |
| Do this <u>a</u> utor | natically for files like this from now on. |   |
|                       |                                            |   |
|                       | OK Cancel                                  |   |

#### How do I create a Transaction Error Report?

The RFS2 EMTS Transaction Error Report is used to report discrepancies that exist between the EMTS and your organization's internal record-keeping system. You can report transaction errors following the end of the quarter. You must report all transaction errors by the due date for quarterly reports.

**Note**: The quarterly report submission deadline is two months after the quarter ends.

When you have entered and submitted your transaction errors, EMTS will create a Transaction Error Report for your organization. If you do not enter any errors or if you do not submit the reported errors, EMTS will not generate a Transaction Error Report for your organization. Once a Transaction Error Report is generated for your organization, it cannot be changed in any way.

**Note:** Some discrepancies may require additional information and action requested by EPA. If any discrepancies indicate a violation (example, generating invalid RINs), then please report those to EPA as soon as possible.

You must login to the EMTS web application to report transaction errors. In the EMTS main menu, select Reports, and then select Transaction Errors. If the compliance period is closed or you have previously submitted a Transaction Error Report for the quarter, you will see a message indicating that transaction error reporting is not available. If the Compliance period is open and you have not yet submitted a Transaction Error Report for the quarter, press Continue.

On the View Reported Errors page, you can add transaction errors to the Reported Errors grid (see Figure 4). If you have already entered errors for the quarter, but have not yet submitted them, you can view and edit the errors on this page.

#### Figure 4: View Reported Errors Page

|                                                                                                 | nsaction System                                                                                             | <u>Mir</u>                                                       |                                                      |                                                                             |
|-------------------------------------------------------------------------------------------------|----------------------------------------------------------------------------------------------------|------------------------------------------------------------------|------------------------------------------------------|-----------------------------------------------------------------------------|
| Organization Subm                                                                               | issions Trades R                                                                                            | Reports RINs                                                     |                                                      |                                                                             |
| liew Reported Errors                                                                            | for Second Quarter 2010                                                                                     |                                                                  | ▼ Transaction E                                      | 3in                                                                         |
| Below are the errors you have<br>additional transaction, please<br>reported errors and generate | reported for the most recent quart<br>click 'Add Error.' Otherwise, please o<br>a Transaction Error Report. | er. To report an error for ar<br>click 'Submit Errors' to confir | m your Your o<br>un-sub<br>transa<br>View Transactio | rganization has 0<br>omitted<br>ctions in the<br>ction bin.<br><u>n Bin</u> |
| Error Options                                                                                   |                                                                                                    |                                                                  |                                                      |                                                                             |
| Add Error                                                                                       | Submit Errors                                                                                               |                                                                  |                                                      |                                                                             |
| Search for Errors                                                                               |                                                                                                    |                                                                  |                                                      |                                                                             |
| Transaction ID:                                                                                 |                                                                                                    |                                                                  |                                                      |                                                                             |
| Submission ID:                                                                                  |                                                                                                    |                                                                  |                                                      |                                                                             |
| CDX Transaction ID:                                                                             |                                                                                                    |                                                                  |                                                      |                                                                             |
| Submission Date (Begin):                                                                        |                                                                                                    |                                                                  |                                                      |                                                                             |
| Submission Date (End):                                                                          |                                                                                                    |                                                                  |                                                      |                                                                             |
| Transaction Type:                                                                               | – Select – 💌                                                                                                |                                                                  |                                                      |                                                                             |
| Clear                                                                                           | Search                                                                                                    |                                                                  |                                                      |                                                                             |
| eported Errors                                                                                  | Displaying as                                                                                               | cords 1 through 1 of 1 tot                                       |                                                      |                                                                             |
| Transaction ID 🔺 Transact                                                                       | ion Type 🔺 Submission Date                                                                                  |                                                                  | Date Modified                                        | I want to                                                                   |
|                                                                                                 | 09/21/2010 9:25:26 A                                                                                        | M EDT Ana lemec (                                                | 09/21/2010 9:41:33 AM EDT                            | Select - V Go                                                               |

Export options: <u>CSV | Excel | PDF</u>

To add a new transaction error to the Reported Errors grid, click Add Error. On the Search Transactions page (see Figure 5), use the Search for Transactions filters to identify the transaction for which you wish to report an error.

#### Figure 5: Search Transactions Page

22

21

| EPA Modera                                                        | ated Transaction                                                       | System                                    |                                            | Care.                                                     |                                                                                                    |
|-------------------------------------------------------------------|------------------------------------------------------------------------|-------------------------------------------|--------------------------------------------|-----------------------------------------------------------|----------------------------------------------------------------------------------------------------|
| Organization                                                      | Submissions                                                            | Trades                                    | Reports                                    | RINs                                                      |                                                                                                    |
| earch Transa                                                      | ctions                                                                 |                                           |                                            |                                                           | ▼ Transaction Bin                                                                                      |
| Please use the filte<br>Quarter 2010. To v<br>without selecting a | er to search for transac<br>view all of your organiz;<br>any criteria. | tions. Your search<br>ition's transaction | will be limited to t<br>s for the quarter, | ransactions fron<br>please click 'Sea                     | n Second<br>rch'<br>Your organization has 0<br>un-submitted<br>transactions in the<br>transaction bin. |
| Search for Tr                                                     | ansactions                                                             |                                           |                                            |                                                           |                                                                                                    |
| Submission ID:                                                    |                                                                        |                                           |                                            |                                                           |                                                                                                    |
| Transaction ID:<br>CDX Transaction                                | n ID:                                                                  |                                           |                                            |                                                           |                                                                                                    |
| Transaction Typ                                                   | e: – Selec                                                             | t – 💌                                     | ~                                          |                                                           |                                                                                                    |
| RIN Year:                                                         | 2010 🛩                                                                 | ]                                         |                                            |                                                           |                                                                                                    |
| Assignment:<br>Submission Date                                    | – Selec<br>e (Begin):                                                  | t – 🔽                                     |                                            |                                                           |                                                                                                    |
| Submission Date                                                   | (MM)<br>e (End):                                                       | 1/DD/1111)                                |                                            |                                                           |                                                                                                    |
| Clear                                                             |                                                                        | Search                                    |                                            |                                                           |                                                                                                    |
| ransactions                                                       |                                                                        |                                           |                                            |                                                           |                                                                                                    |
|                                                                   |                                                                        | Display                                   | ving records 1 thr                         | ough 3 of 3 tota                                          | ы.                                                                                                    |
| ubmission 🜩 Tra<br>ID                                             | ansaction 🗲 Transact<br>ID 🕈 Туре                                      | ion 🗲 Submissi<br>Date                    | ion < Fuel<br>(D-Code                      | $\Rightarrow \begin{array}{ c } RIN \\ Year \end{array} $ | ssignment 🔷 Trading 🔶 I want to                                                                        |
| 1 20                                                              | Generate                                                               | 09/21/201<br>9:25:26 Al                   | .0 Renewabl<br>MIEDT Fuel (D=6)            | e 2010 A                                                  | ssigned – Select – 💌 Go                                                                                |

The Transactions grid will display your organization's transactions that match the search criteria. The "I want to..." dropdown will contain the Identify Error option for transactions without previously reported errors and the Edit Details and Remove options for transactions with previously reported errors. To report an error for a transaction without a previously reported error, press Go in the "I want to..." column.

2010

Assigned

09/21/2010 Renewable 9:25:42 AM EDT Fuel (D=6)

On the Identify Transaction Errors page, you can view the details of the transaction by clicking the "+" on the Transaction Details panel (see Figure 6).

Separate

Identify Error 🔽 Go

#### **Figure 6: Identify Transaction Errors**

| Organization                                              | Submissions                                      | Trades                                     | Reports                                  | RINs                                 |                                                                            |                                                                          |
|-----------------------------------------------------------|--------------------------------------------------|--------------------------------------------|------------------------------------------|--------------------------------------|----------------------------------------------------------------------------|--------------------------------------------------------------------------|
| entify Transa                                             | action Errors                                    |                                            |                                          |                                      | - Transaction                                                              | Bin                                                                      |
| fter reviewing the<br>h the fields provide<br>o the EMTS. | details of the selecte<br>ed. Please note that a | d transaction, plea<br>Il errors must be d | ase provide informa<br>iscussed with EPA | tion regarding t<br>before being rep | he error<br>ported<br>Vour su<br>trans<br>trans<br><u>View Transaction</u> | organization has C<br>bmitted<br>actions in the<br>action bin.<br>on Bin |
| Transaction [                                             | )etails                                          |                                            |                                          |                                      |                                                                            |                                                                          |
| Submission ID:                                            | 22                                               |                                            |                                          |                                      |                                                                            |                                                                          |
| Submission Date                                           | e: 09/21                                         | /2010 9:25:42 A                            | M EDT                                    |                                      |                                                                            |                                                                          |
| Transaction ID:                                           | 21                                               |                                            |                                          |                                      |                                                                            |                                                                          |
| Transaction Typ                                           | e: Separa                                        | te                                         |                                          |                                      |                                                                            |                                                                          |
| Fuel (D Code):                                            | Renew                                            | able Fuel (D=6)                            |                                          |                                      |                                                                            |                                                                          |
|                                                           |                                                  |                                            |                                          |                                      |                                                                            | +                                                                        |
| Report Errors                                             |                                                  |                                            |                                          |                                      |                                                                            |                                                                          |
| * Explanation of                                          | Errors:                                          |                                            |                                          |                                      |                                                                            |                                                                          |
| Document Infor                                            | nation:                                          |                                            |                                          |                                      |                                                                            |                                                                          |
|                                                           |                                                  |                                            |                                          |                                      |                                                                            |                                                                          |
| Required Field                                            |                                                  |                                            |                                          |                                      |                                                                            |                                                                          |
|                                                           |                                                  |                                            |                                          |                                      |                                                                            |                                                                          |

Provide an explanation of the error(s) in the "Explanation of Errors" field, and add any additional information in the "Document Information" field (optional), then click Save. You will then return to the View Reported Errors page, and the error will appear in the Reported Errors grid. On the View Reported Errors page, you can use the filters to search for transactions for which you have already reported errors.

To edit the details of an error that you have already reported, select Edit Details in the "I want to..." dropdown menu. The Identify Transaction Errors page will display the details that you previously provided. Click Save to keep any updates.

To remove an error from the Reported Errors grid, select Remove in the "I want to..." drop-down menu. The Confirm Remove page will display the transaction details and reported errors. Click Remove to confirm removal of the error.

Once you have reported all transaction errors for the quarter, press Submit Errors on the View Reported Errors page. After you press the Submit button, you must confirm the transaction errors (see Figure 7).

#### **Figure 7: Confirm Transaction Errors**

| MTS <sup>®</sup>                                                                                        | ated Transaction S                                                                                                   | System                                                                                                    |                                                                                | Home   Contact Us   Help   Logout<br>Logged in as: anajemec for RAP Inc. GEN EtOH (4670)                                        |
|----------------------------------------------------------------------------------------------------|----------------------------------------------------------------------------------------------------|----------------------------------------------------------------------------------------------------|--------------------------------------------------------------------------------|----------------------------------------------------------------------------------------------------|
| Organization                                                                                            | Submissions                                                                                                    | Trades                                                                                                    | Reports                                                                        | RINs                                                                                                    |
| EPA reserves the r<br>Please confirm you<br>will no longer be a<br>Once confirmed -<br>Transaction Erro | ight to bring enforcemen<br>ir reported transaction e<br>ble to add/edit transacti<br>no additional errors ma<br>ors | it actions for any viola<br>errors. Note that after<br>on errors for this comp<br>ay be submitted.<br>Displaying r | itions, regardles:<br>selecting Confirm<br>pliance period.<br>records 1 throug | s of filing a transaction error report or taking remedial action.<br>a EMTS will generate your Transaction Error Report and you |
| Transact                                                                                                | tion ID 🔶                                                                                                    | Transaction                                                                                                    | Type                                                                           | ▲ Submission Date ▲                                                                                                    |
| 20                                                                                                    | Ge                                                                                                    | nerate                                                                                                    |                                                                                | 09/21/2010 9:25:26 AM EDT                                                                                                    |
| 21                                                                                                    | Se                                                                                                    | parate                                                                                                    |                                                                                | 09/21/2010 9:25:42 AM EDT                                                                                                    |
| 22                                                                                                    | Re                                                                                                    | tire                                                                                                    |                                                                                | 09/21/2010 9:26:04 AM EDT                                                                                                    |
| Export options: <u>CSV</u>                                                                              | Excel   PDF                                                                                                    |                                                                                                    |                                                                                | Karaka Confirm                                                                                                    |

Once you confirm the transaction errors, EMTS will generate your organization's Transaction Error Report, and you will no longer be able to add or edit transaction errors for the compliance period. EMTS will generate the report within one business day of your confirmation. At that time, the Transaction Error Report will be available for you to download from the View Reports page (select View Reports under the Reports menu option). To download the Transaction Error Report, select Download Document in the "I want to..." drop-down menu.

**Note**: If the "I want to..." column for the report says "No valid actions," the report is not yet available to be downloaded.

When you select Download Document and press Go, you will see a window asking you to either open or save the ZIP file (see Figure 8). After you open the ZIP file, you will be able to access the PDF report.

#### **Figure 8: Download Document Window**

| Opening RIN Holdi    | ngs.zip                                    | × |
|----------------------|--------------------------------------------|---|
| You have chosen to c | ipen                                       |   |
| 📮 RIN Holdings       | zip                                        |   |
| which is a: Wir      | Zip File                                   |   |
|                      | ts-app-stage.pqa.local                     |   |
| What should Firefox  | do with this file?                         |   |
| Open with            | WinZip (default)                           |   |
| 🚫 <u>S</u> ave File  |                                            |   |
| Do this <u>a</u> uto | natically for files like this from now on. |   |
|                      |                                            |   |
|                      | OK Cancel                                  |   |

#### Which transactions are included in the quarterly reports?

The reports include transactions that were submitted and completed during the quarter. Thus, generate, buy, and sell transactions with a generation date or transaction date in one quarter and a submission date in another quarter will be included in the quarterly reports from the quarter that contains the submission date. Retire and separate transactions are always included in the report from the quarter during which they were submitted.

#### How do I submit quarterly reports?

You must submit your reports through the DC Fuels application, which is accessed through MyCDX. For more information, visit *http://www.epa.gov/otaq/regs/fuels/rfsforms.htm*. You are required to submit the reports in PDF format within two months of the end of the quarter.

Note: XML and CSV versions of the quarterly reports should be used for verification purposes only.

## Appendix EMTS Quarterly Report Examples

Renewable Fuel Standards Program OMB Control No. 2060 - 0640 RFS2 EMTS Activity Report (Assigned RINS) DO NOT SUBMIT THIS PDF

Report Identifier: 460 Report Date: 06/08/2011 Report Year: 2011 Compliance Period: Q2

Company Identifier: 4670 Company Name: RAP Inc. GEN EtOH

| Field No. | Data                                            | <b>RIN Year</b> | Description                                                                               | <b>Total RINs</b> |
|-----------|-------------------------------------------------|-----------------|-------------------------------------------------------------------------------------------|-------------------|
| 27        | RINs Owned Beg Qtr<br>Balance in EMTS<br>(2010) | 2010            | Total number of prior-year EMTS<br>RINs owned at the start of the<br>compliance period.   | NA                |
| 28        | RINs Bought in EMTS<br>(2010)                   | 2010            | Total number of prior-year EMTS<br>RINs purchased in the compliance<br>period.            | NA                |
| 29        | RINs Sold in EMTS (2010)                        | 2010            | Total number of prior-year EMTS<br>RINs sold in the compliance period.                    | NA                |
| 30        | RINs Retired in EMTS (2010)                     | 2010            | Total number of prior-year EMTS<br>RINs retired in the compliance<br>period.              | NA                |
| *         | RINs Separated in<br>EMTS (2010)                | 2010            | Total number of prior-year EMTS<br>RINs separated in the compliance<br>period.            | NA                |
| See EPA   | RINs Generated in<br>EMTS (2010)                |                 | Total number of prior-year RINs generated in the compliance period.                       | NA                |
| 31        | RINs Owned End Qtr<br>Balance in EMTS<br>(2010) | 2010            | Total number of prior-year EMTS<br>RINs owned at the end of the<br>compliance period.     | NA                |
| 32        | RINs Owned Beg Qtr<br>Balance in EMTS<br>(2011) | 2011            | Total number of current-year EMTS<br>RINs owned at the start of the<br>compliance period. | NA                |
| 33        | RINs Bought in EMTS (2011)                      | 2011            | Total number of current-year EMTS<br>RINs purchased in the compliance<br>period.          | 7800              |
| 34        | RINs Sold in EMTS (2011)                        | 2011            | Total number of current-year EMTS RINs sold in the compliance period.                     | 8000              |
| 35        | RINs Retired in EMTS (2011)                     | 2011            | Total number of current-year EMTS<br>RINs retired in the compliance<br>period.            | NA                |
| *         | RINs Separated in<br>EMTS (2011)                | 2011            | Total number of current-year EMTS<br>RINs separated in the compliance<br>period.          | 7000              |
| *         | RINs Generated in<br>EMTS (2011)                | 2011            | Total number of current-year EMTS<br>RINs generated in the compliance<br>period.          | 51000             |
| 36        | RINs Owned End Qtr<br>Balance in EMTS<br>(2011) | 2011            | Total number of current-year EMTS<br>RINs owned at the end of the<br>compliance period.   | 43800             |
| 37        | RINs Generated                                  | 2010,<br>2011   | Total number of RINs generated in the compliance period.                                  | 51000             |

 $^{\star}$  This data is for informational purposes only. It is not reported on the RFS0102.

#### How this form is calculated

Field No. 31 "RINs Owned End Qtr Balance in EMTS (2010)" = Field No. 27+28-29-30-"RINs Separated in EMTS (2010)"+"RINs Generated in EMTS (2010)"

Field No. 36 "RINs Owned End Qtr Balance in EMTS (2011)" = Field No. 32+33-34-35-"RINs Separated in EMTS (2011)"+"RINs Generated in EMTS (2011)"

Field No. 37 "RINs Generated" = "RINs Generated in EMTS (2011)" + "RINs Generated in EMTS (2010)"

Renewable Fuel Standards Program OMB Control No. 2060 - 0640 RFS2 EMTS Activity Report (Separated RINS) DO NOT SUBMIT THIS PDF

Report Identifier: 461 Report Date: 06/08/2011 Report Year: 2011 Compliance Period: Q2

Company Identifier: 4670 Company Name: RAP Inc. GEN EtOH

| Field No. | Data                                            | <b>RIN Year</b> | Description                                                                               | Total RINs |
|-----------|-------------------------------------------------|-----------------|-------------------------------------------------------------------------------------------|------------|
| 27        | RINs Owned Beg Qtr<br>Balance in EMTS<br>(2010) | 2010            | Total number of prior-year EMTS<br>RINs owned at the start of the<br>compliance period.   | NA         |
| 28        | RINs Bought in EMTS (2010)                      | 2010            | Total number of prior-year EMTS<br>RINs purchased in the compliance<br>period.            | NA         |
| 29        | RINs Sold in EMTS (2010)                        | 2010            | Total number of prior-year EMTS<br>RINs sold in the compliance period.                    | NA         |
| 30        | RINs Retired in EMTS (2010)                     | 2010            | Total number of prior-year EMTS<br>RINs retired in the compliance<br>period.              | NA         |
| *         | RINs Separated in<br>EMTS (2010)                | 2010            | Total number of prior-year EMTS<br>RINs separated in the compliance<br>period.            | NA         |
| 31        | RINs Owned End Qtr<br>Balance in EMTS<br>(2010) | 2010            | Total number of prior-year EMTS<br>RINs owned at the end of the<br>compliance period.     | NA         |
| 32        | RINs Owned Beg Qtr<br>Balance in EMTS<br>(2011) | 2011            | Total number of current-year EMTS<br>RINs owned at the start of the<br>compliance period. | NA         |
| 33        | RINs Bought in EMTS (2011)                      | 2011            | Total number of current-year EMTS<br>RINs purchased in the compliance<br>period.          | NA         |
| 34        | RINs Sold in EMTS (2011)                        | 2011            | Total number of current-year EMTS RINs sold in the compliance period.                     | NA         |
| 35        | RINs Retired in EMTS (2011)                     | 2011            | Total number of current-year EMTS<br>RINs retired in the compliance<br>period.            | 2000       |
| *         | RINs Separated in<br>EMTS (2011)                | 2011            | Total number of current-year EMTS<br>RINs separated in the compliance<br>period.          | 7000       |
| 36        | RINs Owned End Qtr<br>Balance in EMTS<br>(2011) | 2011            | Total number of current-year EMTS<br>RINs owned at the end of the<br>compliance period.   | 5000       |

 $^{\star}$  This data is for informational purposes only. It is not reported on the RFS0102.

#### How this form is calculated

Field No. 31 "RINs Owned End Qtr Balance in EMTS (2010)" = Field No. 27+28-29-30+"RINs Separated in EMTS (2010)"

Field No. 36 "RINs Owned End Qtr Balance in EMTS (2011)" = Field No. 32+33-34-35+"RINs Separated in EMTS (2011)"

## Renewable Fuel Standards Program OMB Control No. 2060 - 0640 RFS2 EMTS RIN Generation Report

Report Identifier: 462 Report Date: 06/08/2011 Report Year: 2011 Compliance Period: Q2

Company Identifier: 4670 Company Name: RAP Inc. GEN EtOH

## RIN Batches Generated for Q2 - 2011

| Transaction<br>Type | Transaction<br>ID | Submission<br>ID | CDX<br>Transaction<br>ID                              | EMTS<br>Transaction<br>Date | Production<br>Date | RIN Quantity | Batch<br>Volume<br>(gallons) | Fuel (D-<br>Code)     | Fuel<br>Category | Assignment<br>Code | RIN Year | EV | Denaturant<br>Volume | Process                                                | Generate<br>Organization<br>ID | Generate<br>Facility ID | Import<br>Facility ID | Batch<br>Number |
|---------------------|-------------------|------------------|-------------------------------------------------------|-----------------------------|--------------------|--------------|------------------------------|-----------------------|------------------|--------------------|----------|----|----------------------|--------------------------------------------------------|--------------------------------|-------------------------|-----------------------|-----------------|
| Generate            | 23                | 25               | _6fc46c08-<br>c0a8-2a6a-<br>6902-<br>39892cca766<br>7 | 06/08/2011<br>10:41 AM      | 06/03/2011         | 5000         | 5000                         | Renewable<br>Fuel (6) | Ethanol (10)     | 1                  | 2011     | NR | 50                   | Grandfathered<br>(Wet Mill,<br>Biomass<br>Fired) (140) | 4670                           | 46700                   | NR                    | 123             |
|                     | Comment:          | NR               |                                                       |                             |                    |              |                              |                       |                  |                    |          |    |                      |                                                        |                                |                         |                       |                 |
|                     | Feedstocks:       | Starch - Corn    | (10) 500 Gallo                                        | n                           |                    |              |                              |                       |                  |                    |          |    |                      |                                                        |                                |                         |                       |                 |
|                     |                   | Comment:         | NR                                                    |                             |                    |              |                              |                       |                  |                    |          |    |                      |                                                        |                                |                         |                       |                 |
|                     | CoProducts:       | NR               |                                                       |                             |                    |              |                              |                       |                  |                    |          |    |                      |                                                        |                                |                         |                       |                 |
|                     |                   | Comment:         | NR                                                    |                             |                    |              |                              |                       |                  |                    |          |    |                      |                                                        |                                |                         |                       |                 |

| Transaction<br>Type | Transaction<br>ID | Submission<br>ID | CDX<br>Transaction<br>ID                              | EMTS<br>Transaction<br>Date | Production<br>Date | RIN Quantity | Batch<br>Volume<br>(gallons) | Fuel (D-<br>Code)     | Fuel<br>Category | Assignment<br>Code | RIN Year | EV | Denaturant<br>Volume | Process                                                                                       | Generate<br>Organization<br>ID | Generate<br>Facility ID | Import<br>Facility ID | Batch<br>Number |
|---------------------|-------------------|------------------|-------------------------------------------------------|-----------------------------|--------------------|--------------|------------------------------|-----------------------|------------------|--------------------|----------|----|----------------------|-----------------------------------------------------------------------------------------------|--------------------------------|-------------------------|-----------------------|-----------------|
| Generate            | 80                | 60               | _70a0312f-<br>c0a8-2a6a-<br>3717-<br>30ce4108d07<br>9 | 06/08/2011<br>2:51 PM       | 06/06/2011         | 46000        | 46000                        | Renewable<br>Fuel (6) | Ethanol (10)     | 1                  | 2011     | NR | 46                   | Dry Mill,<br>Biomass Fired<br>(Corn Oil<br>Fractionation,<br>Corn Oil<br>Extraction)<br>(560) | 4670                           | 46700                   | NR                    | 1234            |
|                     | Comment:          | NR               |                                                       |                             |                    |              |                              |                       |                  |                    |          |    |                      |                                                                                               |                                |                         |                       |                 |
|                     | Feedstocks:       | Starch - Corn (  | 10) 1000 Cub                                          | ic Feet                     |                    |              |                              |                       |                  |                    |          |    |                      |                                                                                               |                                |                         |                       |                 |
|                     |                   | Comment:         | NR                                                    |                             |                    |              |                              |                       |                  |                    |          |    |                      |                                                                                               |                                |                         |                       |                 |
|                     | CoProducts:       | NR               |                                                       |                             |                    |              |                              |                       |                  |                    |          |    |                      |                                                                                               |                                |                         |                       |                 |
|                     |                   | Comment:         | Comment: NR                                           |                             |                    |              |                              |                       |                  |                    |          |    |                      |                                                                                               |                                |                         |                       |                 |

## Renewable Fuel Standards Program OMB Control No. 2060 - 0640 RFS2 EMTS RIN Transaction Report (Buy, Sell, Separate, Retire)

Report Identifier: 463 Report Date: 06/08/2011 Report Year: 2011 Compliance Period: Q2

Company Identifier: 4670 Company Name: RAP Inc. GEN EtOH

## **Buy Transactions**

| Transaction<br>Type | Transaction ID | Submission ID | CDX<br>Transaction ID                             | EMTS<br>Transaction<br>Date | Transaction<br>Date | Reason Code            | RIN Quantity | Batch Volume<br>(gallons) | Fuel (D-Code)               | Assignment<br>Code | RIN Year | Transaction<br>Partner           | PTD Number | Generate<br>Organization<br>ID | Generate<br>Facility ID | Batch Number |
|---------------------|----------------|---------------|---------------------------------------------------|-----------------------------|---------------------|------------------------|--------------|---------------------------|-----------------------------|--------------------|----------|----------------------------------|------------|--------------------------------|-------------------------|--------------|
| Buy                 | 86             | 66            | _70a0454e-<br>c0a8-2a6a-<br>4b8c-<br>5a216da8fc0d | 06/08/2011 2:57<br>PM       | 06/07/2011          | Standard Trade<br>(10) | 7800         | 7800                      | Biomass-Based<br>Diesel (4) | 1                  | 2011     | RAP Inc. GEN<br>Biodiesel (4671) | NR         | 4671                           | NR                      | NR           |
|                     | Comment:       | NR            |                                                   |                             |                     |                        |              |                           |                             |                    |          |                                  |            |                                |                         |              |
|                     | Documents:     | NR            |                                                   |                             |                     |                        |              |                           |                             |                    |          |                                  |            |                                |                         |              |

## Sell Transactions

| Transaction<br>Type | Transaction ID | Submission ID | CDX<br>Transaction ID                             | EMTS<br>Transaction<br>Date | Transaction<br>Date | Reason Code            | RIN Quantity | Batch Volume<br>(gallons) | Fuel (D-Code)         | Assignment<br>Code | RIN Year | Transaction<br>Partner           | PTD Number | Generate<br>Organization<br>ID | Generate<br>Facility ID | Batch Number |
|---------------------|----------------|---------------|---------------------------------------------------|-----------------------------|---------------------|------------------------|--------------|---------------------------|-----------------------|--------------------|----------|----------------------------------|------------|--------------------------------|-------------------------|--------------|
| Sell                | 82             | 62            | _70a03a34-<br>c0a8-2a6a-<br>0ac9-<br>6d071fdb5544 | 06/08/2011 2:55<br>PM       | 06/07/2011          | Standard Trade<br>(10) | 8000         | 8000                      | Renewable Fuel<br>(6) | 1                  | 2011     | RAP Inc. GEN<br>Biodiesel (4671) | 123        | 4670                           | 46700                   | 1234         |
|                     | Comment:       | NR            |                                                   |                             |                     |                        |              |                           |                       |                    |          |                                  |            |                                |                         |              |
|                     | Documents:     | NR            |                                                   |                             |                     |                        |              |                           |                       |                    |          |                                  |            |                                |                         |              |

## Separate Transactions

| Transaction Type | Transaction ID | Submission ID       | CDX Transaction<br>ID                         | EMTS<br>Transaction Date | Reason Code                                                                               | RIN Quantity | Batch Volume<br>(gallons) | Fuel (D-Code)         | Assignment<br>Code | RIN Year | Designated<br>Blender For | Generate<br>Organization ID | Generate Facility<br>ID | Batch Number |
|------------------|----------------|---------------------|-----------------------------------------------|--------------------------|-------------------------------------------------------------------------------------------|--------------|---------------------------|-----------------------|--------------------|----------|---------------------------|-----------------------------|-------------------------|--------------|
| Separate         | 81             | 61                  | _70a03636-c0a8-<br>2a6a-3c1a-<br>bb034d1c7fd1 | 06/08/2011 2:53<br>PM    | Blending to<br>Produce a<br>Transportation<br>Fuel as per 40<br>CFR<br>80.1429(b)(2) (20) | 7000         | 7000                      | Renewable Fuel<br>(6) | 1                  | 2011     | NR                        | 4670                        | 46700                   | 1234         |
|                  | Comment:       | Blending for Transp | port Fuel                                     |                          |                                                                                           |              |                           |                       |                    |          |                           |                             |                         |              |
|                  | Documents:     | NR                  |                                               |                          |                                                                                           |              |                           |                       |                    |          |                           |                             |                         |              |

## **Retire Transactions**

| Transaction<br>Type | Transaction ID | Submission ID | CDX<br>Transaction ID                             | EMTS<br>Transaction<br>Date | Reason Code                              | RIN Quantity | Batch Volume<br>(gallons) | Fuel (D-Code)         | Assignment<br>Code | RIN Year | Generate<br>Organization<br>ID | Generate<br>Facility ID | Batch Number | Compliance<br>Year | Compliance<br>Level Code | Compliance<br>Facility ID |
|---------------------|----------------|---------------|---------------------------------------------------|-----------------------------|------------------------------------------|--------------|---------------------------|-----------------------|--------------------|----------|--------------------------------|-------------------------|--------------|--------------------|--------------------------|---------------------------|
| Retire              | 83             | 63            | _70a03e25-<br>c0a8-2a6a-<br>7b6d-<br>adc20eec4e8e | 06/08/2011 2:55<br>PM       | Demonstrate<br>annual<br>compliance (80) | 2000         | NR                        | Renewable Fuel<br>(6) | 2                  | 2011     | 4670                           | NR                      | NR           | 2011               | 30                       | NR                        |
|                     | Comment:       | NR            |                                                   |                             |                                          |              |                           |                       |                    |          |                                |                         |              |                    |                          |                           |
|                     | Documents:     | NR            |                                                   |                             |                                          |              |                           |                       |                    |          |                                |                         |              |                    |                          |                           |

## Renewable Fuel Standards Program OMB Control No. 2060 - 0640 RFS2 EMTS Transaction Error Report

Report Identifier: 446 Report Date: 06/08/2011 Report Year: 2011 Compliance Period: Q1

Company Identifier: 4670 Company Name: RAP Inc. GEN EtOH

## Transactions Errors for Q1 - 2011

| Transaction ID | Transaction Type | Submission ID | CDX Transaction<br>ID                         | EMTS Transaction<br>Date | RIN Quantity | Fuel (D-Code)      | Fuel Category | Assignment Code | RIN Year | Transaction<br>Partner | Reported By | Discrepancy<br>Explanation | Document<br>Information |
|----------------|------------------|---------------|-----------------------------------------------|--------------------------|--------------|--------------------|---------------|-----------------|----------|------------------------|-------------|----------------------------|-------------------------|
| 23             | Generate         | 25            | _6fc46c08-c0a8-<br>2a6a-6902-<br>39892cca7667 | 03/08/2011 10:41<br>AM   | 5000         | Renewable Fuel (6) | Ethanol (10)  | 1               | 2011     |                        | Casey Webb  | test error                 | 1                       |
| 80             | Generate         | 60            | _70a0312f-c0a8-<br>2a6a-3717-<br>30ce4108d079 | 03/08/2011 2:51<br>PM    | 46000        | Renewable Fuel (6) | Ethanol (10)  | 1               | 2011     |                        | Casey Webb  | test error                 | 2                       |
| 81             | Separate         | 61            | _70a03636-c0a8-<br>2a6a-3c1a-<br>bb034d1c7fd1 | 03/08/2011 2:53<br>PM    | 7000         | Renewable Fuel (6) |               | 1               | 2011     |                        | Casey Webb  | test error                 | 3                       |